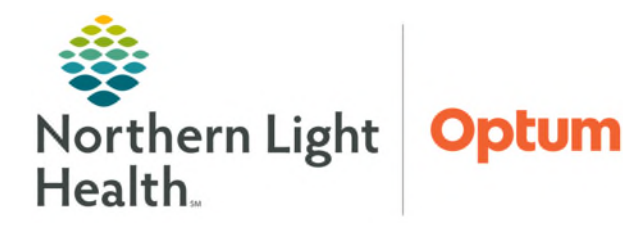

June 27, 2025

PeriOp staff will interact with Capacity Management when patients enter the department and again when patients leave. The interaction will provide better visualization of which bays are in use, as well as alert custodians where their services are needed.

## **Incoming Patients**

When a patient arrives into a bay, staff will manually block the location in Capacity Management.

- **STEP 1**: Locate the bay on Capacity Management Bed Board
- **STEP 2:** Click the dropdown and select **Blocked**.

**STEP 3:** Enter Incoming Patient as the reason and OK.

## **Outgoing Patients**

When the patient has left the department, staff will manually change the bed status to Dirty. This will alert **EVS** of a task.

- **STEP 1**: Locate the bay on Capacity Management Bed Board
- **STEP 2:** Click the dropdown and select **Dirty**.

| Ħ | Location            | Statu | Priority | Туре  | Status | Comment                  | Custodian | Request T | Scheduled | Start Time |
|---|---------------------|-------|----------|-------|--------|--------------------------|-----------|-----------|-----------|------------|
|   | zP3 - PACU-PACU, 03 | Dirty | Routi    | Disch | Requ   | Standard Discharge Clean |           | 12/28/18  | 12/28/18  |            |
|   | zP3 - PACU-PACU, 02 | Dirty | Routi    | Disch | Requ   | Standard Discharge Clean |           | 12/13/18  | 12/13/18  |            |

This will create a task for custodial services through the mobile device.

NOTE: If the custodian is manually assigned by PeriOp staff, the metrics for the EVS manager will be skewed.

## **Canceling a Clean Request**

In the event department staff cleans the bay, the request will need to be canceled and the room flipped back to available.

- **STEP 1:** Locate the clean request on the Custodial Services List.
- Click in the first box on the far left to activate a dropdown. **STEP 2:**
- Select Clean  $\rightarrow$  Cancel Clean. **STEP 3**:
- **STEP 4:** Enter Room has Already Been Cleaned as the reason.
- STEP 5: Change the bed status back to Available.

For questions regarding process and/or policies, please contact your unit's Clinical Educator. For questions regarding workflow, please place a ticket to Health Informatics. For any other questions please contact the Customer Support Center at: 207-973-7728 or 1-888-827-7728.

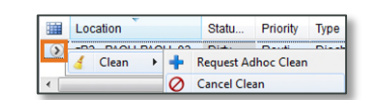

| Entered in Error              |           |                                                                                                    |
|-------------------------------|-----------|----------------------------------------------------------------------------------------------------|
| EVS Not Available             |           | Constant of the second second s |
| Expired Patient               |           | Available                                                                                                    |
| Hospice/Swing Scenario        |           | Cleaning                                                                                                    |
| Patient Still in Room         |           | 0. m                                                                                                    |
| Room has Already been Cleaned |           | Dinty                                                                                                    |
|                               |           | Out of Service                                                                                                    |
|                               | OK Cancel | Planted .                                                                                                    |

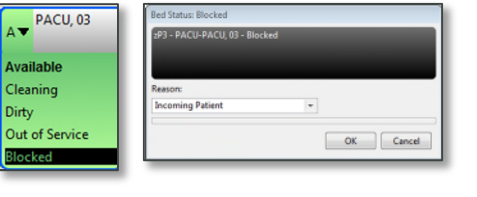

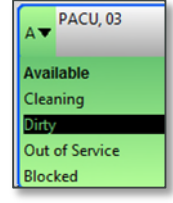

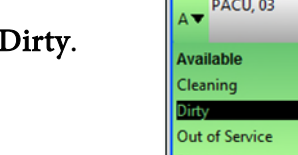